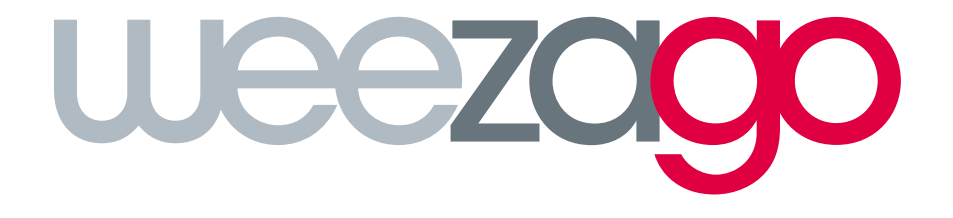

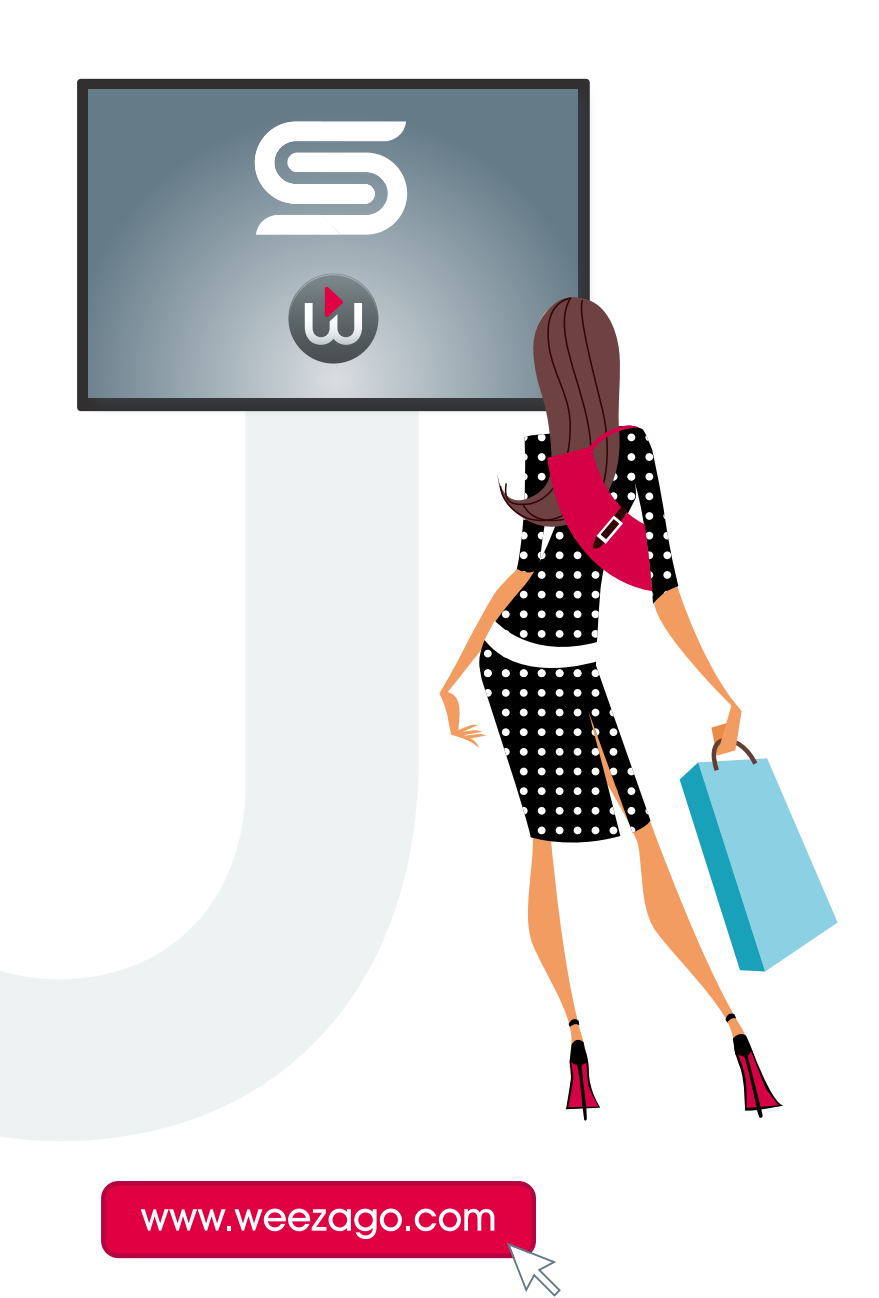

1. Press the **TOOLS** button on the remote control to display the setup screen.

| Configuration                                                                                                    |                 |                    |                      |  |
|----------------------------------------------------------------------------------------------------|-----------------|--------------------|----------------------|--|
| System Data Weezago Version 0.229 Network Connected (wired:1 wif Mac fc8f90d1e34e SUD KLCJ80TENI6R8 S/N OMTKHTW6000271H Store Data Server Host http://sssp.weezat Mac fc8f90d1e34e System Status Lamp Normal Temperature Normal Fan Normal Current temperature 57°C | :-1)<br>go.com  |                    |                      |  |
| Back to Player<br>'RETURN'                                                                                                    | REBOOT<br>'RED' | FIRMWARE<br>'BLUE' | TEST INTERNET<br>'0' |  |
|                                                                                                    |                 |                    |                      |  |

2. Press the **BLUE** (color) button to display the update screen.

| FIRMWARE                                 |                                 |  |
|------------------------------------------|---------------------------------|--|
| System Info                              |                                 |  |
| Weezago #0.229 Network Connected (wired) | wifi:-1)                        |  |
| • Mac fc8f90d1e34e                       |                                 |  |
| Firmware Data                            |                                 |  |
| Main FW : T-GFSLE5AKUC                   | ersion : 1005.0 ->1007.3        |  |
| • Model : DB10E                          | 5 VEISION - 1005 -> 1005        |  |
|                                          |                                 |  |
|                                          | !! Download time can be long !! |  |
|                                          | DB10E 1 T-GFSLEWWS3 -> 1009     |  |
|                                          | DB10E 0 T-GFSLE5AKUC -> 1007.3  |  |
|                                          | HIT ENTER to STRART UPDATE      |  |
|                                          |                                 |  |
|                                          |                                 |  |
|                                          |                                 |  |
|                                          |                                 |  |

3. Press the ENTER key when a new firmware version is available.

**NB** : If no update is available the **ENTER** key restarts the screen.

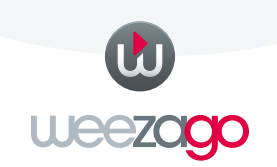

4. The screen automatically restarts on the update page and downloads the necessary files.

**NB** : the download time varies depending on the speed of the Internet connection.

| Mise à jour FIRMWARE                                                         |
|------------------------------------------------------------------------------|
|                                                                              |
|                                                                              |
|                                                                              |
| 100%                                                                         |
|                                                                              |
|                                                                              |
|                                                                              |
|                                                                              |
| DOWNLOAD FILE T-GFSLEWWS3.zip<br>size : 26,78kB                              |
|                                                                              |
|                                                                              |
|                                                                              |
|                                                                              |
|                                                                              |
| MàJ maintenant                                                               |
|                                                                              |
| Mise à jour du logiciel produit<br>Votre produit redémarrera automatiquement |
| après la mise à jour.                                                        |
| 90%                                                                          |
| Dernière vérif. MàJ : 22/10/2015 15:21                                       |
|                                                                              |
|                                                                              |
|                                                                              |
|                                                                              |

The update process will launch automatically after the complete download of the files.

NB: several consecutive updates can be repeated automatically.

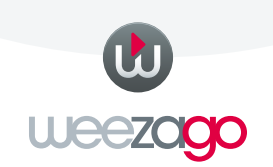

If the screen does not restart automatically at the end of the update process and displays the setup menu, restart the screen using the remote control.

| Mise à jour du l                   | Mise à jour du logiciel |                         | Mettez le logiciel à jour<br>en téléchargeant les<br>fichiers de mise à jour. |
|------------------------------------|-------------------------|-------------------------|-------------------------------------------------------------------------------|
| MàJ maintenant<br>Mise à iour auto | Arrêt                   | Version actuelle : 1005 |                                                                               |
|                                    |                         |                         |                                                                               |
|                                    |                         |                         |                                                                               |
|                                    |                         |                         |                                                                               |
|                                    |                         |                         |                                                                               |
|                                    |                         |                         |                                                                               |
|                                    |                         |                         |                                                                               |
|                                    |                         |                         |                                                                               |
|                                    |                         |                         |                                                                               |
|                                    |                         |                         |                                                                               |
|                                    |                         |                         |                                                                               |
|                                    |                         |                         |                                                                               |
|                                    |                         |                         |                                                                               |